### 1. Navigate to the CLSS Instances screen:

| CourseLeaf/CLSS - Instances  |                               |                                                               |
|------------------------------|-------------------------------|---------------------------------------------------------------|
| Historical                   | Current                       | Future                                                        |
| For Reference<br>Summer 2024 | Open for Editing<br>Fall 2024 | Currently Building<br>Spring 2025<br>Summer 2025<br>Fall 2025 |

#### 2. Click to open an instance:

| CourseLeaf/CLSS – Instances                |                                          | L GLog Out                                                              |
|--------------------------------------------|------------------------------------------|-------------------------------------------------------------------------|
| Historical<br>For Reference<br>Summer 2024 | Current<br>Open for Editing<br>Fall 2024 | Future<br>Currently Building<br>Spring 2025<br>Summer 2025<br>Fall 2025 |

3. **Double-click** to open a scheduling unit (aka department) and see the courses maintained by that scheduling unit:

| CourseLea                    | <mark>f/CLSS</mark> – Fall 2024 – Registration Pha | se          | Ŧ             | 😮 🕒 Log Out |
|------------------------------|----------------------------------------------------|-------------|---------------|-------------|
| 57 Scheduli<br>2,740 Courses | ng Units<br>6,664 Sections                         | Visualize T | Filter Search |             |
| \$ ID                        | Name                                               |             | Courses       | Sections    |
| ACCT                         | Accounting                                         |             | 21            | 39          |
| AE                           | Aerospace Engineering                              |             | 60            | 164         |
| ANTH                         | Anthropology                                       |             | 37            | 128         |
| APEN                         | Applied Engineering                                |             | 20            | 48          |
| AS                           | Applied Studies                                    |             | 10            | 97          |
| BIOL                         | Biological Sciences                                |             | 59            | 263         |
| BME                          | Biomedical Engineering                             |             | 32            | 68          |
| BA                           | Business Administration                            |             | 3             | 10          |
| CHEM                         | Chemistry and Biochemistry                         |             | 43            | 324         |
| CSD _m                       | Communication Science & Disord                     |             | 56            | 96          |
| DH                           | Dentai Hygiene                                     |             | 18            | 25          |

#### 4. Click the Validate button:

| CourseLeaf/CLSS – Fall 2024 – Communication Science & Disord          |           |          | L C Log Out    |           |          |                     |          |
|-----------------------------------------------------------------------|-----------|----------|----------------|-----------|----------|---------------------|----------|
| 56 Courses, 96 Sections 💲 💲<br>Registration Phase Design Mode         | View By 🔻 | Validate | ☆ Bridge Tools | Visualize | ▼ Filter | Framer courses with | Export - |
| > CSD 111 - Disorders of Human Communication                          |           |          |                |           |          |                     |          |
| CSD 251 – Auditory Development and Disorders                          |           |          |                |           |          |                     |          |
| CSD 270 – Introductory American Sign Language                         |           |          |                |           |          |                     |          |
| CSD 301 – Anatomy and Physiology of the Speech and Hearing Mechanisms |           |          |                |           |          |                     |          |
| CSD 325 – Intro to Health Care Ethics                                 |           |          |                |           |          |                     |          |
| CSD 425 – Introduction to Clinical Processes                          |           |          |                |           |          |                     |          |

5. A new window appears with a scrolling bar indicating the progress of the validation process:

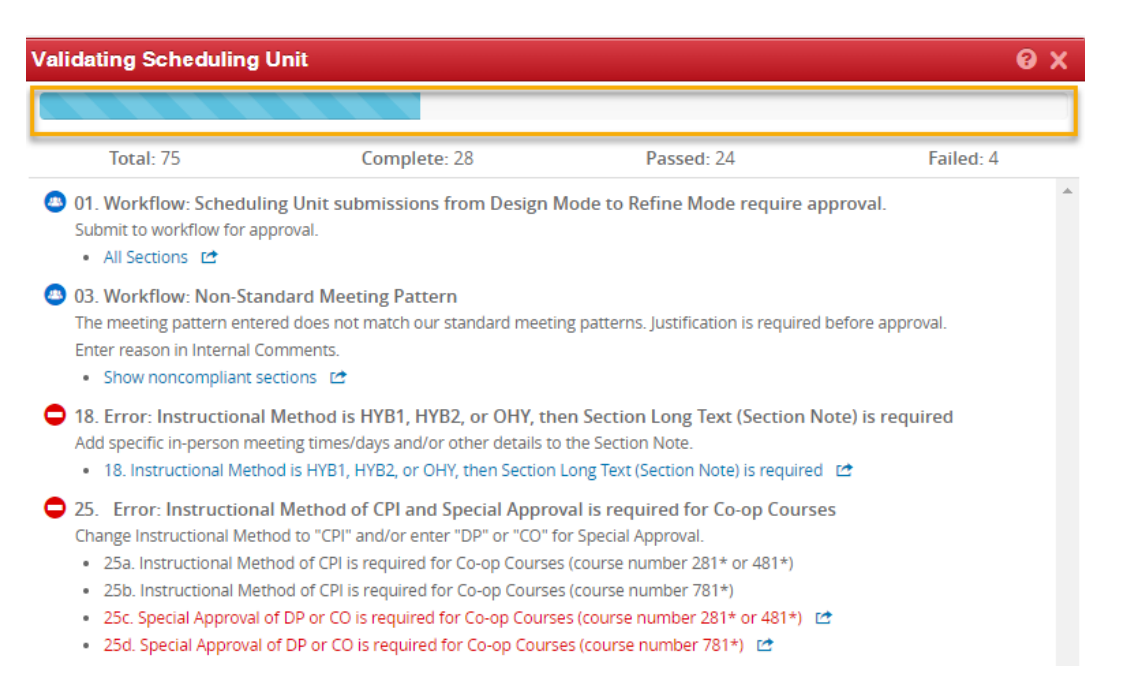

The Validation process will complete and produce a detailed list of which scheduling Rules failed and need to be reviewed or fixed before the Scheduling Unit can be submitted:

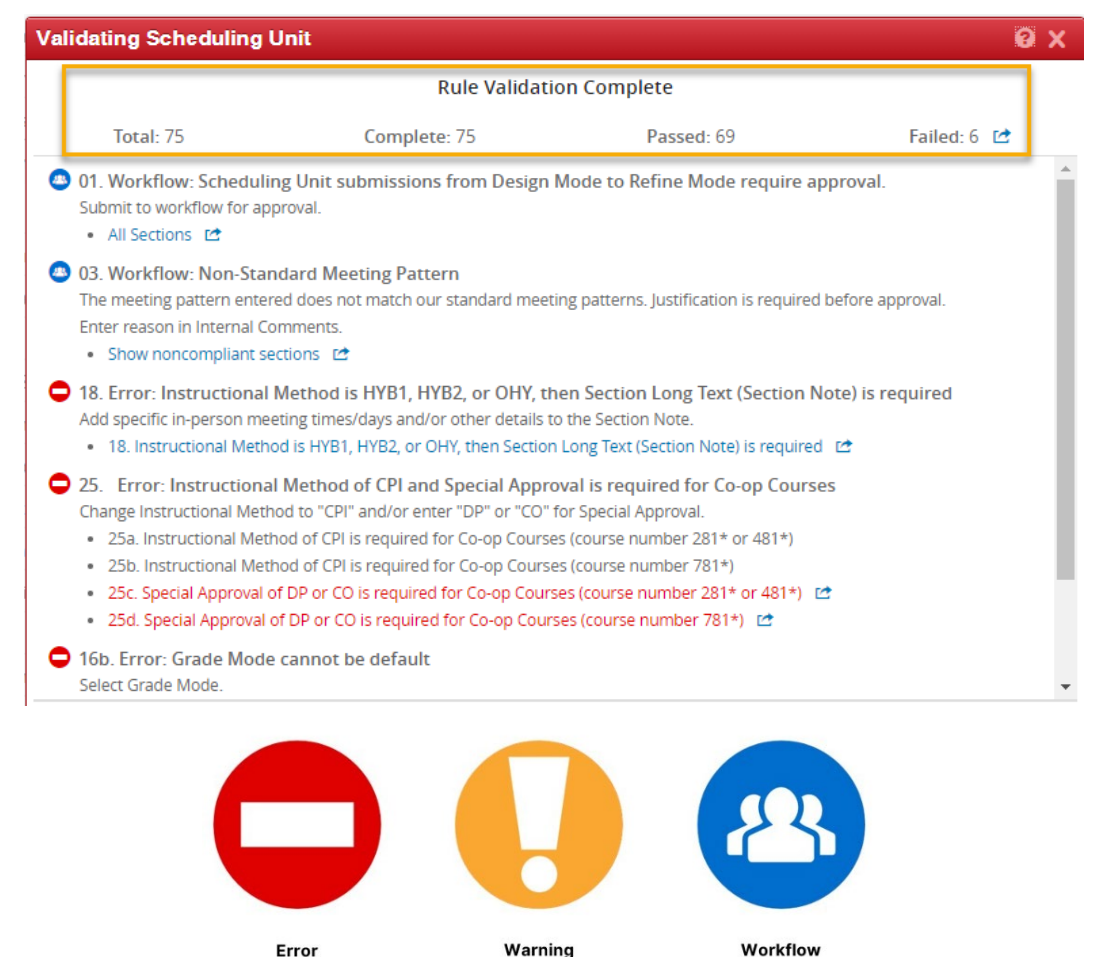

Can Save, but Proceed

with Caution

Save for Approval

Can't Save

- 6. Click one of the following three button choices found in the lower right corner of the Validating Scheduling Unit window:
  - a) Click the **Close** button to return to editing without submitting (if there are errors, this will be the only available option):

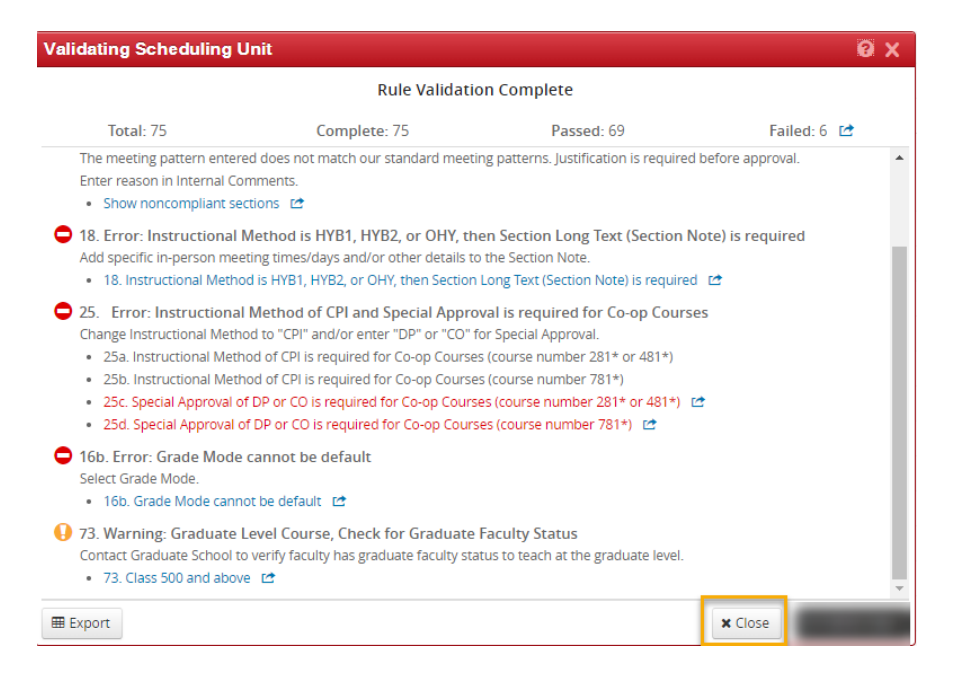

Fix the errors then repeat the 'Validating and Submitting a Scheduling Unit' steps.

- b) Click the Submit Now button to submit the scheduling unit (this option will only appear if there are only warnings or if the scheduling unit was valid without needing to go through a workflow approval process).
- c) Click the Start Workflow button to submit the scheduling unit through workflow (this option will only appear if any rules require workflow and all errors have been fixed). Workflow approval will be completed before any data is copied to Banner.

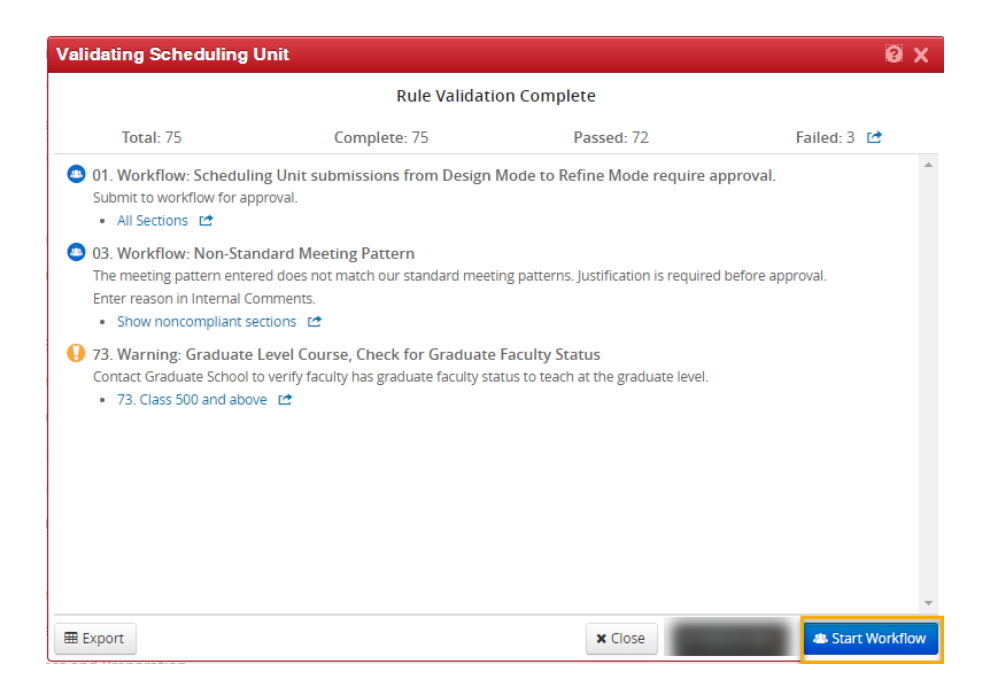

To confirm that the Scheduling Unit was successfully submitted to workflow, click the browser's **refresh**  $^{C}$  button then click the **Workflow Status** button:

| CourseLeaf/CLSS – Fall 2024 – Communication Scie                 | ence & Disord                                          |               |                 | 1             | L        | 0                   | E Log Out |
|------------------------------------------------------------------|--------------------------------------------------------|---------------|-----------------|---------------|----------|---------------------|-----------|
| This Scheduling Unit is now in Workflo                           | w. Changes are Not Allowed at thi                      | s Time, unles | s at approval s | tep in workfl | ow       |                     |           |
| 56 Courses, 96 Sections 🚦 🛊<br>Registration Phase Design Mode    | Workflow Status                                        | ☑ Validate    | 🛠 Bridge Tools  | Visualize     | ▼ Filter | Framer courses with | Export 👻  |
| > CSD 111 – Disorders of Human Communication                     | 1. CSD Chair CLSS                                      |               |                 |               |          |                     |           |
| CSD 251 – Auditory Development and Disorders                     | 2. Assoc Reg Schedule CLSS                             |               |                 |               |          |                     |           |
| CSD 270 – Introductory American Sign Language                    | 3. RO Schedule Supv CLSS<br>4. Assoc Reg Schedule CLSS |               |                 |               |          |                     |           |
| CSD 301 – Anatomy and Physiology of the Speech and Hearing Mecha | ni 5. Banner CLSS                                      |               |                 |               |          |                     |           |
| CSD 325 – Intro to Health Care Ethics                            |                                                        |               |                 |               |          |                     |           |
| CSD 425 – Introduction to Clinical Processes                     |                                                        | -             |                 |               |          |                     |           |
| CSD 481 – Cooperative Education                                  |                                                        |               |                 |               |          |                     |           |

Note: Only workflow approval steps will show; FYI steps will not.